# PRENOTAZIONE POSTO A LEZIONE

## **DAWEBEAPP**

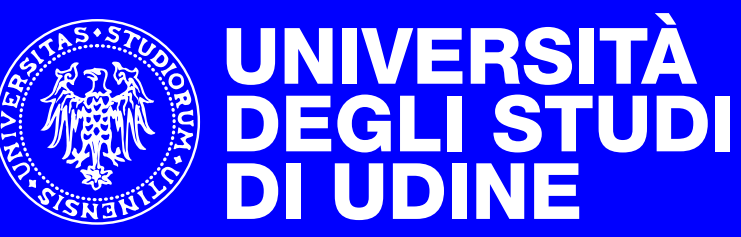

hic sunt futura

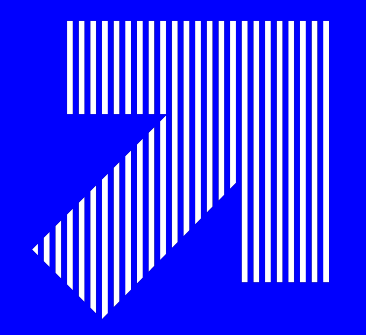

- 1. Prenota la tua lezione con la app Easy Uniud: per <u>iPhone</u> o <u>Android</u>
- 2. Accedi con le credenziali di Esse3 (matricola e password)
- 3. Guarda il <u>video tutorial</u> (il periodo di riferimento è Secondo semestre)
- 4. Leggi le <u>linee guida</u>
- 5. Presentati a lezione con la mascherina e dopo aver misurato la febbre a casa

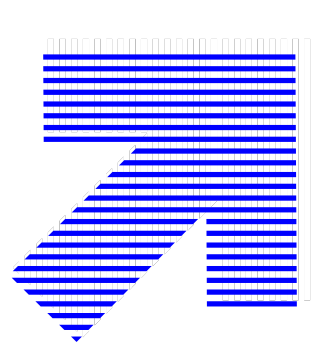

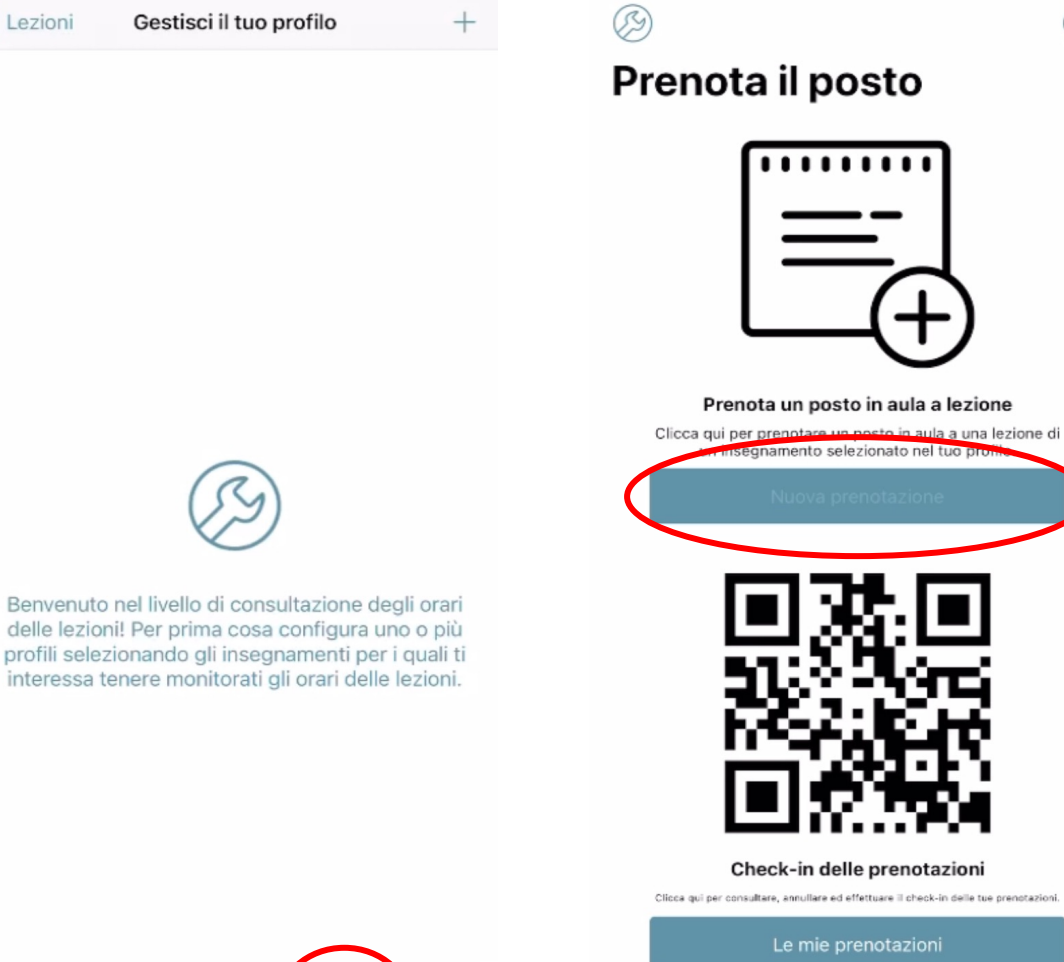

Lezioni

Lezioni

Messaggi

Aule

Prenota il posto

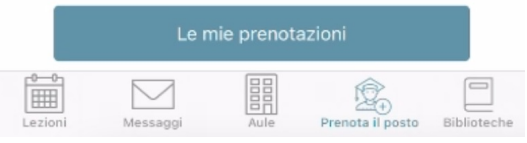

Gestisci il tuo profilo Benvenuto nel sistema di prenotazione del posto aula a lezione! Per prima cosa configura il tuo profilo selezionando gli insegnamenti che ti

< Indietro

2

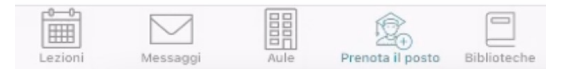

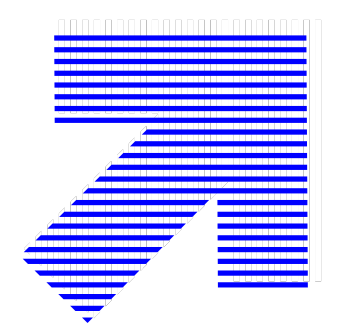

< Indietro

inti

#### Gestisci il tuo profilo

SELEZIONA IL TUO PERCORSO DI STUDI

| Scuola            | Seleziona >      |
|-------------------|------------------|
| Tipo laurea       | Seleziona scuola |
| Corso Laurea      | Seleziona scuola |
| Periodo didattico | Seleziona scuola |

Inserire il Dipartimento, il tipo di laurea (triennale, magistrale o magistrale a ciclo unico), il Corso di studi e il Secondo semestre

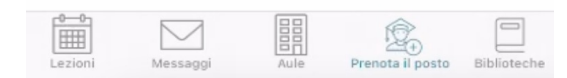

< Indietro Configurazione profilo ANNO 2 Estetica Prof. Taddio Luca Questo è un insegnamento condiviso le cui lezi.. Estetica (12 C.F.U., 6 C.F.U.) Prof. Taddio Luca **Filologia classica** Prof, Vendruscolo Fabio Grazie, il tuo profilo è salvato! Filosofia Ora potrai prenotare il posto a lezione per gli insegnamenti che hai Prof. DE selezionato nel tuo profilo. Per aggiungere altri insegnamenti al tuo profilo dovrai accedere nuovamente Filosofia alla gestione del tuo profilo ed utilizzare la funzione Gestisci a scelta Prof. Grio (i) V libera Glottolo OK Prof. Costanum rancesco Letteratura italiana II - dal Cinquecento... Prof. CONTARINI Silvia Letteratura italiana moderna e contem... Prof. Hufnagel Henning Letteratura latina medioevale Prof. Castaldi Lucia

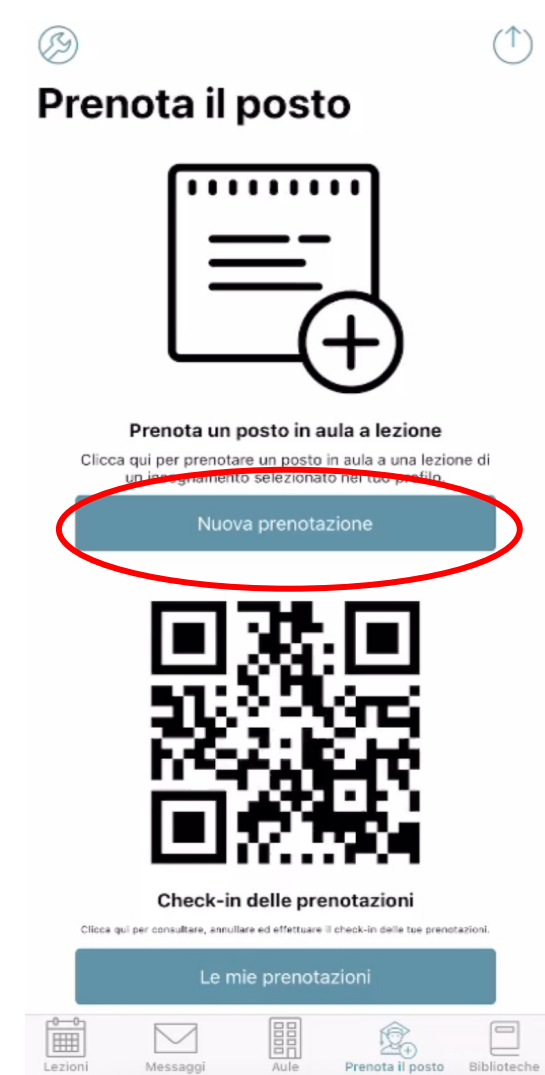

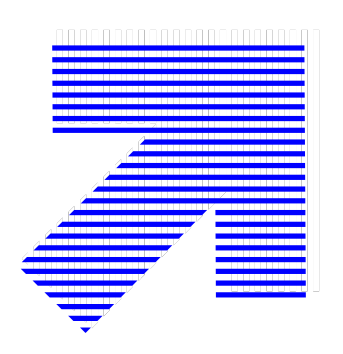

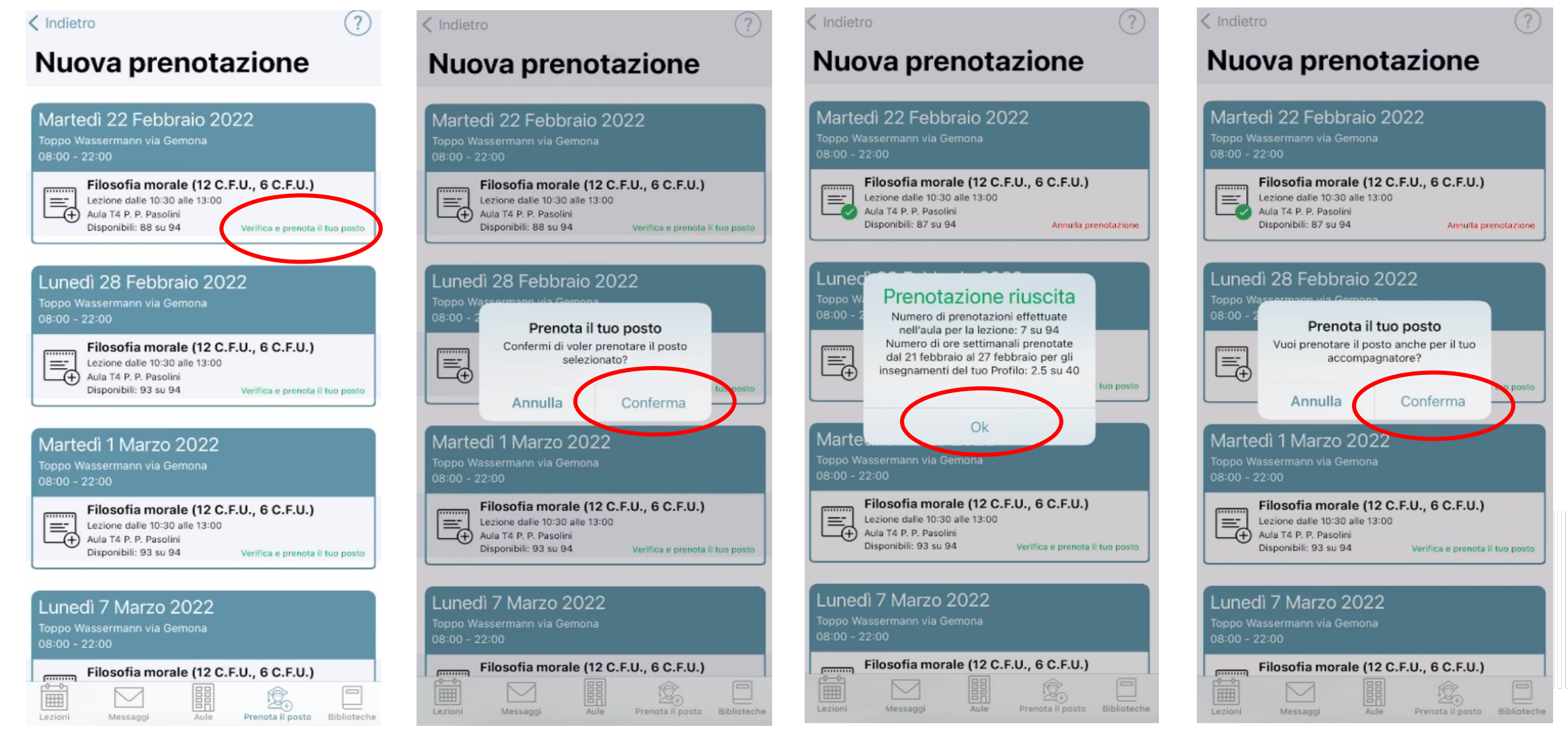

- 1. Prenota la tua lezione <u>tramite apposito portale web</u>
- 2. Accedi con le credenziali di Esse3 (matricola e password)
- 3. Clicca su "Prenota il tuo posto a lezione"

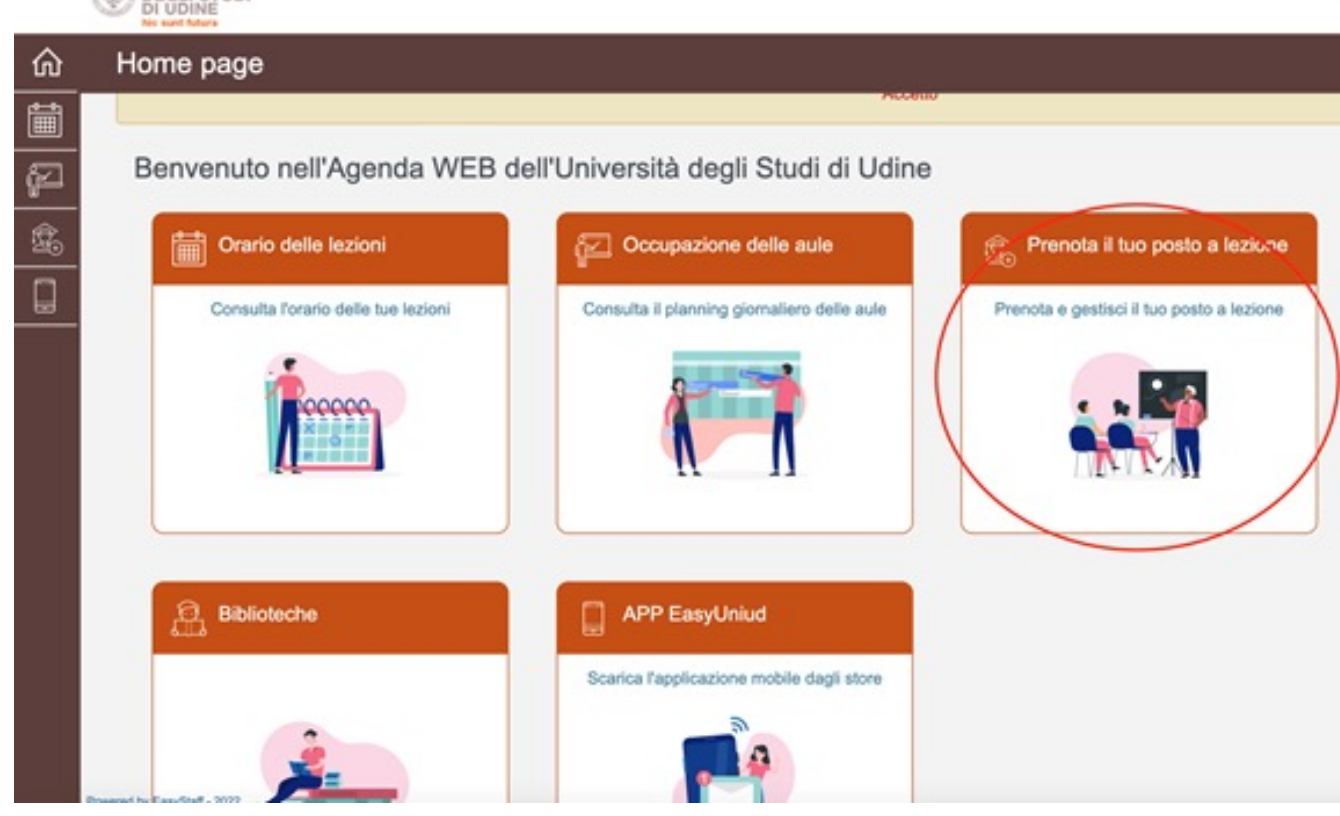

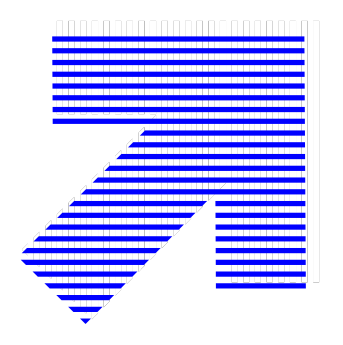

- 4. Accedi con le credenziali di Esse3
- 5. Seleziona nuovamente Prenota e gestisci il tuo posto
- 6. Seleziona gestisci il tuo profilo
- 7. Elimina il profilo
- 8. Crea un nuovo profilo del secondo semestre e procedi alla prenotazione del posto

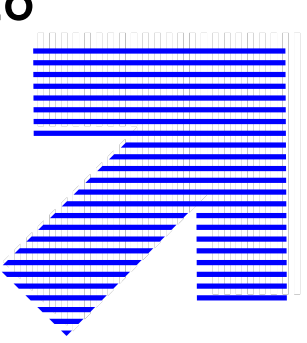

仚 Prenota il tuo posto a lezione GESONO 95 DOST DISDONIDIE SU » Verifica e prenota il tuo posto ř Martedì 1 Marzo 2022 Sede: Toppo Wassermann via Gemona Turno: 08:00 - 22:00 Filosofia morale (12 C.F.U., 6 C.F.U.) 10:30 - 13:00 Aula T4 P. P. Pasolini » Ci sono 93 posti disponibili su 94 « » Verifica e prenota il tuo posto Lunedì 7 Marzo 2022 Sede: Toppo Wassermann via Gemona Turno: 08:00 - 22:00 Filosofia morale (12 C.F.U., 6 C.F.U.) 10:30 - 13:00 Aula T4 P. P. Pasolini » Ci sono 92 posti disponibili su 94 «

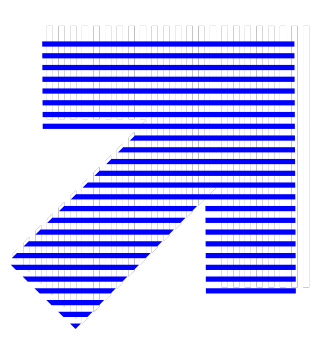

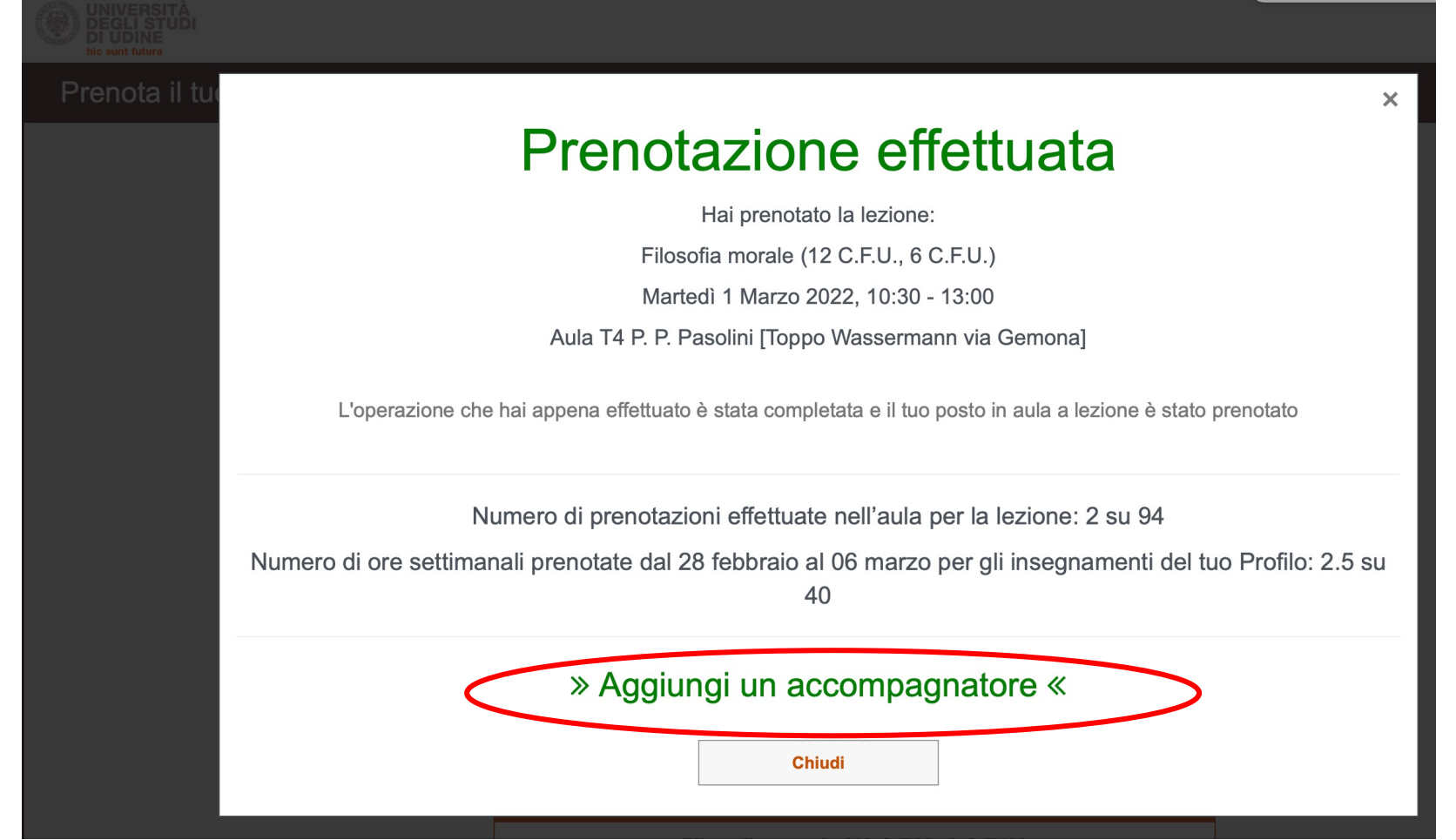

Con il comando "Aggiungi un accompagnatore" potrai riservare un posto per un eventuale accompagnatore, tutor, educatore.... Riceverai 2 mail con 2 QrCode diversi

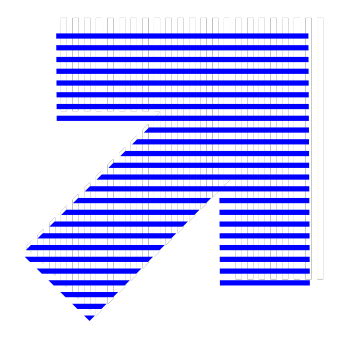